## FRIDAY HELP-SESSION (3<sup>rd</sup> Feb 2017)

## Project Debug Helper

- For this help session professor used HelpSessionDemo.zip(-V2) <u>http://ecs.syr.edu/faculty/fawcett/handouts/CSE687/code/Project1HelpS17/HelpSessio</u> <u>nDemo-V2/</u>
- And from that we used NoSqlDb project
- Pressing **F10(Step Over)** after selecting this project as Startup Project gets us to the first executable line from the main
- This screenshot shows that after pressing F10 several times we get to the line 23

| (Copyroperties)                         | Cophroperties.cop Convert.cop Convert.h HosigDb.h Cophroperties.h                                                                  |  |  |
|-----------------------------------------|----------------------------------------------------------------------------------------------------|--|--|
| 17<br>18                                | <pre>std::cout &lt;&lt; "\n Demonstrating NoSql Helper Code";<br/>std::cout &lt;&lt; "\n ===================================</pre> |  |  |
| 20 21                                   | <pre>std::cout &lt;&lt; "\n Creating and saving NoSqlDb elements with string data";<br/>std::cout &lt;&lt; "\n</pre>               |  |  |
| 22                                      |                                                                                                    |  |  |
| 23                                      | NOSQLDO <strdata> db; sams elapsed</strdata>                                                                                       |  |  |
| 25                                      | Element (StrData) alon1.                                                                                                    |  |  |
| 26                                      | elemi.name = "olomi"                                                                                                    |  |  |
| 27                                      | elem1.category = "test"                                                                                                    |  |  |
| 28                                      | elem1.data = "elem1's StrData".                                                                                                    |  |  |
| 29                                      |                                                                                                    |  |  |
| 120 % - 4 1m                            |                                                                                                    |  |  |
| Name                                    | Value Text Col Sack + # X                                                                                                    |  |  |
| <ul> <li>std:ope</li> <li>db</li> </ul> | ratione < < std: char_traits < ch[_] [ange<br>Interest sizes kd?Un?2814 11 [ange                                                   |  |  |
|                                         | Roselot (Enternal Code)<br>(Frames below may be incoment and/or mission                                                            |  |  |
|                                         |                                                                                                    |  |  |
|                                         |                                                                                                    |  |  |
|                                         | Coll Stat. Breakpo., Except., Comma. Howed, Oxford                                                                                 |  |  |
|                                         |                                                                                                    |  |  |

- Here we tried pressing **F11(Step Into) which takes us inside the function** being called but, on line number 23 as we have not defined any constructor we didn't step into it
- We can get inside any function by pressing F11 if the function is called at the current line

• When we have an object defined we can look at its data in Autos and Locals window as shown in image below

|                                                                                                    | 12                                                   |                                                                                                    |                                                          |  |  |
|----------------------------------------------------------------------------------------------------|------------------------------------------------------|----------------------------------------------------------------------------------------------------|----------------------------------------------------------|--|--|
|                                                                                                    |                                                      |                                                                                                    |                                                          |  |  |
|                                                                                                    |                                                      |                                                                                                    |                                                          |  |  |
| 1                                                                                                    | twis lange Den                                       | a Debussine) Monust Visal Sudo                                                                                                    | TE P Destantion-0 P - 0 ×                                |  |  |
| File Edit View 🂱 full Screen Project Build Debug 🗈 Team Tools Test Analyze Window Help James W Faveratt * |                                                      |                                                                                                    |                                                          |  |  |
| 0-0 0-0 0-0 8 # 9-0- peg - et Fontes - #, = = 0 0 + 1 7 1 #, 1 = 3 1 # 9 7 1; 7 Apticionisti              |                                                      |                                                                                                    |                                                          |  |  |
| Pro                                                                                                    | Karas (19372) No                                     | SqCDame • 🖓 Universit Linnis * Diversit (\$188) Main Thread • 🏹 👘 Stack Frame, mai                                                                                                    |                                                          |  |  |
| Nale                                                                                                    | rten Ca                                              | phoperies.h Cophoperies.cop Convert.a NoSejOb.h                                                                                                    | Netgiburge W X T Selvien Spierer * # X S                 |  |  |
| Sint                                                                                                    | 21                                                   | (Glebal Scepe) · • man()                                                                                                    |                                                          |  |  |
|                                                                                                    | 22                                                   | active of the                                                                                                    | The second between the second second                     |  |  |
|                                                                                                    | 22                                                   | NoSolDbeSteDatas db:                                                                                                    | < 5 Convet                                               |  |  |
|                                                                                                    | 24                                                   | nosquorser outer avy                                                                                                    | <ul> <li>** References</li> <li>** References</li> </ul> |  |  |
|                                                                                                    | 25                                                   | Element(StrData) elem1:                                                                                                    | b te Convertage                                          |  |  |
|                                                                                                    | 26                                                   | elem1.name = "elem1":                                                                                                    | 4 S Caphapeties                                          |  |  |
|                                                                                                    | 27                                                   | <pre>elem1.category = "test":</pre>                                                                                                    | +• References     El Esternal Decembercies               |  |  |
|                                                                                                    | 28                                                   | elem1.data = "elem1's StrData"; simschapsed                                                                                                    | 4 📾 Header Files                                         |  |  |
|                                                                                                    | 29                                                   |                                                                                                    | E Coprogenes.n                                           |  |  |
|                                                                                                    | 30                                                   | db.save(elem1.name, elem1);                                                                                                    | 4 📾 Source Files                                         |  |  |
|                                                                                                    | 31                                                   |                                                                                                    | 4 S Resigib                                              |  |  |
|                                                                                                    | 32                                                   | <pre>Element<strdata> elem2;</strdata></pre>                                                                                                    | References     References     References                 |  |  |
|                                                                                                    | 33                                                   | elem2.name = "elem2";                                                                                                    | - A Ca Header Files                                      |  |  |
| 120 %                                                                                                    |                                                      |                                                                                                    | Resource files                                           |  |  |
| Local                                                                                                    |                                                      | Value Too 4 Name                                                                                                    | Lange P ve Nasia/Db.cop                                  |  |  |
|                                                                                                    | -                                                    | (store={ size=0     NoSqiDt exeman()                                                                                                    | Line 28 C++                                              |  |  |
| -                                                                                                    | elem1                                                | [name=[value="elem1" setter_=std:basic_string <char.std:rbar_tr [farmert="" [lement="" [value="elem1" below="" may]<="" propent,="" setter_="std:basic_string&lt;char.std:rbar_trats&lt;chi" th=""><th></th></char.std:rbar_tr>                                                                                                    |                                                          |  |  |
|                                                                                                    | • # category                                         | (value="test" setter_std.basic_string <char,stil.char_traits<char>Propent</char,stil.char_traits<char>                                                                                                    |                                                          |  |  |
|                                                                                                    | <ul> <li>In timeDate</li> <li>In timeDate</li> </ul> | prace===setter_=stat_case_string <crue;stat_char_static+aras+static+aras+static+aras< th=""><th></th></crue;stat_char_static+aras+static+aras+static+aras<> |                                                          |  |  |
| 1                                                                                                    | -                                                    | K                                                                                                    |                                                          |  |  |
|                                                                                                    |                                                      | lo 28 Gell Chil est                                                                                                    | + 0.000 a                                                |  |  |
|                                                                                                    | 0.0                                                  |                                                                                                    |                                                          |  |  |
|                                                                                                    | 00                                                   |                                                                                                    | 21/2017                                                  |  |  |

• Left clicking on the border at the left of line number creates a break point

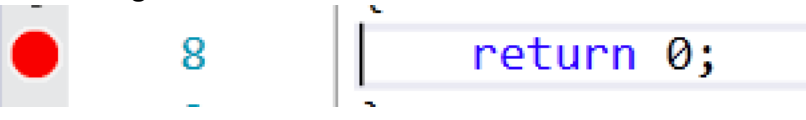

- We can choose various conditions to break at that point by right clicking on that break point and pressing on Conditions from menu
- While in debug mode pressing **F5(Continue)** gets us to the next available break point
- We can even put new breaking points and remove them when we are already in the debug mode

For additional help please refer to <a href="https://msdn.microsoft.com/en-us/library/sc65sadd.aspx">https://msdn.microsoft.com/en-us/library/sc65sadd.aspx</a>